## 中国(湖南)自由贸易试验区长沙片区 大学生实习补贴业务申报填写指南

一、业务申报入口

**第一种方式:**点击乐享政策—为人才,选择"外籍人才留学 归国人才",输入关键字"实习"查找该政策,如下图所示:

| 首页                   | 乐创地图     | 乐享政策                                                                   | 乐晓资讯                                         | 乐通资源                          | 联系我们      |
|----------------------|----------|------------------------------------------------------------------------|----------------------------------------------|-------------------------------|-----------|
|                      | 朱沙人 あんズ  |                                                                        | ŧ                                            |                               | ¢         |
|                      | 为正式为一次   | <b>止</b> 一键投递产业人才岗位                                                    | تَ                                           | 为企业                           |           |
|                      |          |                                                                        | 一键申                                          | 请人才支持政                        | <b>次策</b> |
|                      |          |                                                                        | X                                            | 、才政策快查 -                      |           |
|                      | F        | ── 人才政策快查 ──                                                           | ۵                                            |                               |           |
| 目 所有政策               |          | 组织地在中国(湖南)自由贸易试验[<br>F以上的实习,每人每月给予1000元<br>215天的补贴300元,超过15天不足<br>卷全文1 | K长沙片区人才政策支持区域<br>、最长三个月的生活补贴。<br>18天的补贴500元。 | 范围的企业进行<br>参加实习超过10天<br>在线申报; |           |
| ○ 局辰次人才     ② 緊缺急需人才 | <b> </b> | 对象: 2021年3月29日(含)以后,国内:<br>(湖南)自由贸易试验区长沙片区管委会                          | 內高校本科及以上学历在校大学生<br>0731-85666651             | 办事指南;                         | 或直着匹配结束   |
| 风 青年人才               | 1        | 共1条 10条/页 ∨ 🤇                                                          | 1 > 前往 1 页                                   |                               |           |
| å ielt               |          |                                                                        |                                              |                               |           |
| 金 外籍人才<br>留学归国人才     |          |                                                                        |                                              |                               |           |
| ※ 乡村振兴产业人才           |          |                                                                        |                                              |                               |           |

**第二种方式:**进入网站后从首页弹窗进入—中国(湖南) 自由贸易试验区人才政策专区快捷入口—选择"积极储备青年人 才",或输入关键字"实习"查找该政策,如下图所示:

## 第1页,共3页

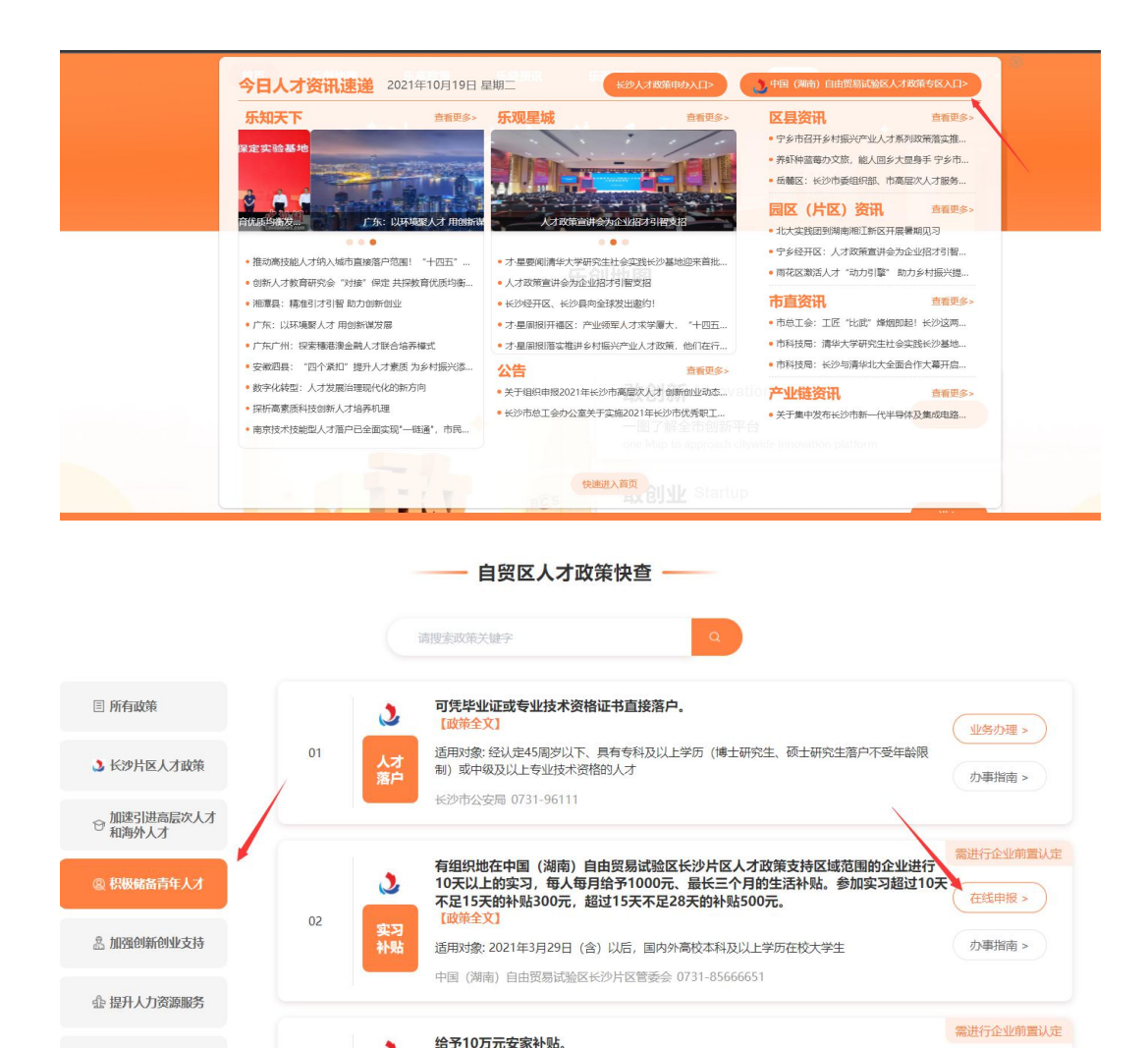

点击"在线申报"按钮进行业务申报,点击"办事指南"按钮可 查看业务办理流程、申报条件、申报材料清单、供人才、企业 下载的表格清单等。

适用对象: 2021年3月29日 (含) 以后, 在自贸区长沙片区人才政策支持区域范围内博士后科研工

在线申报 >

2

## 二、业务申报

<sup>(2)</sup> 创新人才认定机制

此项业务人才个人申报前需请所在单位先进行企业前置认 定(操作步骤**另附指南**),企业前置认定审核通过之后,人 才方可通过电脑端"长沙人才智慧导航"或移动端"长沙人 才"APP 申报。按申报页面内容如实填写信息,带\*号内容为必 填项,填完后才能保存,点击【保存】按钮,提示"保存成功"

## 第2页,共3页

后请再次核对信息。如果填写不准确可以修改再次保存,确认 无误后,则点击【导出】按钮将《中国(湖南)自由贸易试验 区长沙片区大学生实习补贴申请表》导出,已录入信息将在表 格中自动生成。

《中国(湖南)自由贸易试验区长沙片区大学生实习补贴 申请表》需本人签字以及所在院系和实习单位盖章后拍照或扫描 继续上传至申报平台,上传成功后即可点击【申报】完成申报。

|                                                                                                    |                                                                  | —— 大                                                                                                    | 学生实习补贴                                                    | 申报                    |                              |         |                        |
|----------------------------------------------------------------------------------------------------|------------------------------------------------------------------|----------------------------------------------------------------------------------------------------|-----------------------------------------------------------|-----------------------|------------------------------|---------|------------------------|
|                                                                                                    |                                                                  |                                                                                                    | 申报人基本信息                                                   | J.                    |                              |         |                        |
|                                                                                                    | *姓名:                                                             | 10                                                                                                    | * 性别:                                                     |                       | ~ *                          | 身份证号:   |                        |
| 0                                                                                                    | * 出生日期:                                                          |                                                                                                    | * 就读学校:                                                   |                       |                              | * 院系:   |                        |
| 传个人近期寸照                                                                                                    | * 专业:                                                            |                                                                                                    | * 年级:                                                     |                       | *                            | 手机号码:   |                        |
|                                                                                                    | * 开户银行:                                                          |                                                                                                    | *银行卡号:                                                    |                       |                              |         |                        |
|                                                                                                    |                                                                  |                                                                                                    | 申报人工作信息                                                   | 3                     |                              |         |                        |
| * 实习单位:                                                                                                    |                                                                  |                                                                                                    |                                                           |                       |                              |         |                        |
| 税务登记地:                                                                                                    | 天心区                                                              |                                                                                                    | ~ * 府                                                     | 「属区域: 中国 (湖南)         | 自由贸易试验区长沙                    | 片区-临空区均 | a<br>Na hai            |
| * 实习岗位:                                                                                                    |                                                                  | * 空习起始时间:                                                                                                    | (                                                         |                       |                              |         |                        |
| 「遺授完成后,<br>再扫描《中国<br>中国 (湖南) 自f                                                                                                    | 请点击"保存"按钮,再点<br>(湖南)自由贸易试验区长<br>曲贸易试验区长沙片区大学生实<br>               | 击"导出"按钮导出《中国<br>边片区大学生实习补贴申请<br>习补贴申请表》(必填)                                                                                                    | 2021年08月01日<br><b>业务附件上传</b><br>1 (湖南) 自由贸易资<br>为并上传至中报平  | 3<br>【验区长沙片区大学3<br>合。 | - 文·260末931月,                | 2023    | ₩ 01月01日<br>表格要求签署意见及意 |
| 2. 遺授完成后,<br>再扫描《中国<br>中国 (湖南) 自:<br>青去需要盖章遺分                                                                                                    | 请点击"保存"按钮,再点<br>(7期南)自由贸易试验区长<br>由贸易试验区长沙片区大学生实<br>先遗意再归描上传      | 表。1841年1941<br>中国<br>2941年1941<br>2041年1941<br>2041<br>2041<br>2041<br>2041<br>2041<br>2041<br>2041<br>20 | 2021年08月01日<br>业务附件上传<br>(湖南)自由贸易运<br>本》并上传至申报平           | 3<br>1翰区长沙片区大学5<br>谷。 | 主实习补贴申请表                     | 2023    | ₩ 01月01日<br>表格要求签署意见及盖 |
| □ 環報完成后,<br>再扫描《中国<br>中国(湖南)自:<br>責表需要盖章通分                                                                                                    | 请点击"保存"按钮,再点<br>(湖南)自由贸易试验区长<br>由贸易试验区长沙片区大学生实<br>先面章再扫描上传       | 击"导出"按钮导出《中国<br>沙片区大学生实习补贴申请<br>习补贴申请表》(《填)                                                                                                    | 2021年08月01日<br>业务附件上传<br>(湖南)自由贸易运<br>表》并上传至申报平           | 3<br>【输区长沙片区大学生<br>台。 | "头-350米00周」。<br>主实习补贴申请录     | 》,根据    | ₩ 01月01日<br>表格要求签署意见及盖 |
| <ul> <li>域損投完成后,<br/>再扫描《中国</li> <li>(湖南)旨i<br/>責表需要益意请;</li> <li>○</li> <li>(ホ」上传</li> </ul>                                                                                                    | 请点击"保存"按钮,再点<br>(湖南)自由贸易试验区长<br>由贸易试验区长沙片区大学生实<br>先遣章再归监上传       | 击"导出"按钮导出《中国<br>边计区大学生实习补贴申请<br>习补贴申请表》(必填)                                                                                                    | 2021年08月01日<br><b>业务附件上传</b><br>1(湖南)自由贸易运<br>表)并上传至中报平   | 3<br>(输区长沙片区大学4<br>台。 | - ¥-350米60 8].<br>主实习补贴申请表   | 2023    | ₩ 01月01日<br>表格要求签署意见及盖 |
| は直接完成后,<br>再扫描《中国<br>中国(湖南)自由<br>直表需要重章道学<br>○<br>(由上(を<br>份証E反面(必)                                                                                                    | 構成击"保存"按钮,再点<br>(湖南)自由贸易试验区长<br>由贸易试验区长沙片区大学生实<br>先面章再扫描上传       | 表示这些问题。<br>击"导出"按钮导出《中国<br>沙片区大学生实习补贴申请<br>习补贴申请表》(必填)                                                                                                    | 2021年08月01日<br><b>业务附件上传</b><br>(湖南)自由贸易运<br>本》并上传至申报平    | 3<br>【输区长沙片区大学5<br>台。 | - ¥-350米00 0).<br>主实习补贴申请表   | 2023    | ₩ 01月01日<br>表格要求签署意见及盖 |
| 以資役完成后,<br>再月泊備《中国<br>中国(湖南)自信<br>青吉器要節章湯約<br>(○)<br>(○)<br>(○)                                                                                                    | 请点击"保存"按钮,再点<br>(湖南)自由贸易试验区长<br>由贸易试验区长沙片区大学生实<br>先遣章两扫描上传<br>集) | ⇒ 小型中通差)(必須)                                                                                                    | 2021年08月01日<br><b>业务附件上传</b><br>1 (湖南)自由贸易运<br>表》并上传至申版平  | 1<br>钱区长沙片区大学4<br>台。  | - ¥-350米4018〕。<br>主实习补贴申请表   | 2023    | ₩ 01月01日<br>表格要求签署意见及盖 |
| □資税完成后,<br>再扫描《中国<br>中国 (湖南)自由<br>資表需要盖章通分<br>●<br>(油上作)<br>(油上作)                                                                                                    | 请点击"保存"按钮,再点<br>(湖南)自由贸易试验区长<br>由贸易试验区长沙片区大学生实<br>先监查再归描上传<br>壤) | 表示这些问题。<br>击"号田"按钮号田《中国<br>沙片区大学生实习补贴申请<br>习补贴申请表》(必填)                                                                                                    | 2021年08月01日<br><b>业务附件上传</b><br>1(湖南)自由贸易运<br>方十上传至申报平    | 1<br>1输区长沙片区大学生<br>谷。 | - ¥-350米60 8].<br>主实习补贴申请表   | ● 2023  | ₩ 01月01日<br>表格要求签署意见及盖 |
| <ul> <li>(場直後完成后,<br/>再扫描《中国</li> <li>中国(湖南)自由</li> <li>南素需要節意識分</li> <li>()</li> <li>()<td>请点击"保存"按钮,再点<br/>(湖南)自由贸易试验区长<br/>曲贸易试验区长沙片区大学生实<br/>先逾章再归描上传</td><td>击"导出"按钮导出《中国<br/>沙片区大学生实习补贴申请<br/>习补贴申请表》(必填)</td><td>■ 2021 単 06 月 01 日<br/>业务附件上传<br/>1 (湖南) 自由贸易运<br/>表》并上传至申版平</td><td>∃<br/>【输区长沙片区大学≤<br/>台。</td><td>" ★-350米4018).</td><td>2023</td><td>₩ 01月01日<br/>表格要求签署意见及盖</td></li></ul> | 请点击"保存"按钮,再点<br>(湖南)自由贸易试验区长<br>曲贸易试验区长沙片区大学生实<br>先逾章再归描上传       | 击"导出"按钮导出《中国<br>沙片区大学生实习补贴申请<br>习补贴申请表》(必填)                                                                                                    | ■ 2021 単 06 月 01 日<br>业务附件上传<br>1 (湖南) 自由贸易运<br>表》并上传至申版平 | ∃<br>【输区长沙片区大学≤<br>台。 | " ★-350米4018).               | 2023    | ₩ 01月01日<br>表格要求签署意见及盖 |
| 再扫描《中国<br>中国(湖南)自由                                                                                                    | 请点击"保存"按钮,再点<br>(湖南)自由贸易试验区长<br>由贸易试验区长沙片区大学生实<br>先遣意再归描上传       | 击"导出"按钮导出《中国<br>沙片区大学生实习补贴申请<br>习补贴申请表》(必填))                                                                                                    | 2021年08月01日<br><b>业务附件上传</b><br>1(湖南)自由贸易场<br>并上传至申报平     | 3<br>【验区长沙片区大学5<br>谷。 | - ¥-350 ¥80(18).<br>主实习补贴申请录 | ● 2023  | ₩ 01月01日<br>表格要求签署意见及意 |
| <ul> <li>出資格完成后,<br/>再扫描《中国</li> <li>(湖南)自行<br/>資表需要意意演員</li> <li>(湖南)上传</li> <li>(公本)</li> <li>(公本)</li></ul>                                                                                                    | 请点击"保存"按钮,再点<br>(湖南)自由贸易试验区长<br>曲贸易试验区长沙片区大学生实<br>先逾章再归崩上传       | 击"导出"按钮导出《中国<br>沙片区大学生实习补贴申请<br>习补贴申请表》(必填)                                                                                                    | 2021年08月01日<br><b>业务附件上传</b><br>1 (湖南) 自由贸易运<br>表》并上传至申报平 | ∃<br>1월区长沙片区大学4<br>台。 | " ★-350米40月3.                | ● 2023  | ₩ 01月01日<br>表格要求签署意见及盖 |
| 山東松完成后,<br>再扫描《中国<br>中国(湖南)自由<br>南支端要監章通子<br>〇<br>(市上传<br>修証正成面(必<br>(金<br>(金<br>(金<br>(金<br>(金<br>(金<br>(金<br>(金<br>(金<br>(金                                                                                                    | i廣点击"保存"按钮,再点<br>(湖南) 自由贸易试验区长<br>由贸易试验区长沙片区大学生实<br>先面章再扫描上传     | 击"导出"按钮导出(中国<br>沙片区大学生实习补贴申请<br>习补贴申请表》(必填))                                                                                                    | 2021年08月01日<br><b>业务附件上传</b><br>1(湖南)自由贸易场<br>表》并上传至中报平   | 3<br>【验区长沙片区大学5<br>谷。 | 主实习补贴申请表                     | 》,根据    | ₩ 01月01日<br>表格要求签署意见及意 |

第3页,共3页